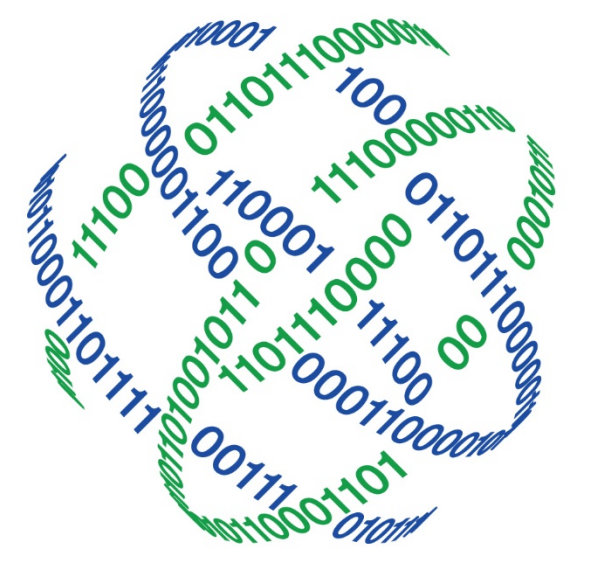

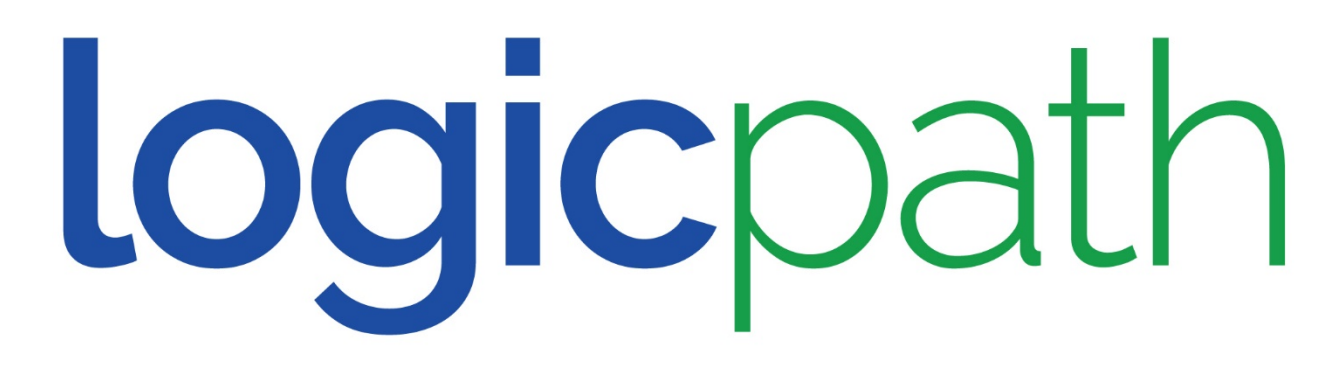

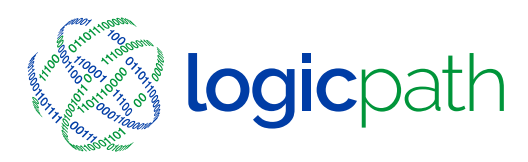

# C3 Financial User refresh training

### Conclusion of Session

- Improve Cash Inventory
- Avoid Data Issue
- Verify Data
- Communicate Effectively to Centralized ordering

# Agenda

Terminology
Website and Login Screen
Dashboard Review
Branch Requisitions
Troubleshoot

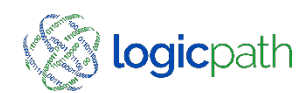

# Terminology

| • | Cash Ending                        | Cash in branch at the close of day                                     |
|---|------------------------------------|------------------------------------------------------------------------|
|   | Order – None Customer Transaction  | Cash being rec'd from armored car                                      |
|   | Deposit – Non customer Transaction | Excess cash being shipped back                                         |
|   | Fulfill                            | The requisition has been rec'd or shipped                              |
|   | Usage                              | Customer demand (outflow) inflow                                       |
|   | Requisition                        | Orders/ Deposits                                                       |
|   | Money Supplier                     | Where you get you money                                                |
|   | Armored car                        | Who delivers your money                                                |
|   | Inter Branch Transfer              | Shipping cash from one branch to another                               |
|   | Recommendation                     | Ceto's guidance based on usage                                         |
|   | Request                            | Amount being ordered                                                   |
|   | Guidance Suppressed                | Denominations rarely ordered no guidance given                         |
|   | No requisition required            | If no cash ordered check box to prevent from getting insufficient data |
| • | Service Intervaldates              | The next 2 cash delivery dates                                         |

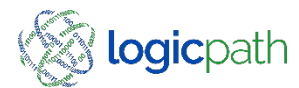

# Website and Login

| Jsername:              | about C <sup>3</sup> Financial?                                                                                  |
|------------------------|----------------------------------------------------------------------------------------------------|
| jbradley@ceto.com      | CetoLogic offers Free Live Demonstrations of our                                                                 |
| Password:              | C <sup>3</sup> Financial solution. To sign up for a live custom                                                  |
| Enter >>               | demonstration, please click here: Live                                                                           |
| Client Identification: | Demonstration.                                                                                                   |
| Reset Password         | To download the C <sup>3</sup> Financial brochure, please<br>click here: <u>C<sup>3</sup> Financial Brochure</u> |

- Website: https//C3financial.cetologic.com
- Username: company email address
- Password:
- Client Identifier will auto populate
- Click Enter

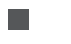

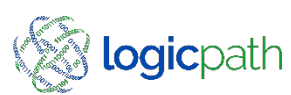

# Branch Dashboard

|                             | Institution Regions Branches Logistics Users Roles                                                                                                 | s Activity Upload                                                            | Institution Regions Branches Logistics Users                                                                                                    | Roles Activity Upload                               | Institution Regions Branches Logistics Users                                                                                                    | Roles Activity Upload                                              |
|-----------------------------|----------------------------------------------------------------------------------------------------|------------------------------------------------------------------------------|----------------------------------------------------------------------------------------------------|-----------------------------------------------------|----------------------------------------------------------------------------------------------------|--------------------------------------------------------------------|
| $\mathbf{C}^{3}$            | Branch Requisitions Ledger Entry                                                                                                    | Branch Dashboard                                                             | Branch Requisitions Ledger Entry                                                                                                    | Branch Dashboard                                    | Branch Requisitions Ledger Entry                                                                                                    | Branch Dashboard                                                   |
| C                           | Institution Reports Central Requ                                                                                                    | uisitions                                                                    | Institution Reports Central                                                                                                    | I Requisitions                                      | Institution Reports Centra                                                                                                    | al Requisitions                                                    |
| Financial<br>Branch Summany | Central Vault #1                                                                                                    | View: Branch Dashboard Branch Summary                                        | Central Vault #1                                                                                                    | View: Branch Dashboard Financial Branch Summary     | Central Vault #1                                                                                                    | View: Branch Dashboard                                             |
| 1/19/17 - 2/19/17           | Select Historical Range: select a period                                                                                                    | <u>R</u> eports -                                                            | Select Historical Range: select a period                                                                                                    | <u>R</u> eports - 1/19/17 - 2/19/17                 | Select Historical Range: select a period                                                                                                    | <u>R</u> eports <del>-</del>                                       |
| Cash Ending<br>AVG          | or Enter Start and End Dates: 1/19/2017 2/19/2017 Go                                                                                               | Cash Ending<br>AVG<br>\$461,460                                              | or<br>Enter Start and End Dates: 1/19/2017 2/19/2017 G                                                                                               | Cash Ending<br>AVG<br>\$461,460                     | or Enter Start and End Dates: 1/19/2017 2/19/2017 Go                                                                                                    |                                                                    |
| MIN<br>\$225,638            | Date         Cash Ending         Order         Deposit         Usage           Thu 01/19/2017         \$554,607         \$119,500         \$32,643 | AVG Cash Ending: \$461,460 \$225,638                                         | Date Cash Ending         Order         Deposit         Usage           Thu 01/19/2017         \$554,607         \$119,500         \$32,643         ^ | AVG Cash Ending: \$461,460 MIN                      | Date         Cash Ending         Order         Deposit         Usage           Thu 01/19/2017         \$554,607         \$119,500         \$32,643         \$ | AVG Cash Ending: \$461,460                                         |
| MAX<br>\$792,477            | Fri 01/20/2017 \$438,156 (\$116,451)<br>Sat 01/21/2017 \$438,156                                                                                   | AXX Usage: (\$190,731)<br>AVG Target: \$269,133<br>Goal: \$475,000 \$792,477 | Fri 01/20/2017         \$438,156         (\$116,451)           Sat 01/21/2017         \$438,156                                                      | A VG Target: \$259,133<br>Goal: \$475,000 \$792,477 | Fri 01/20/2017 \$438,156 (\$116,451)<br>Sat 01/21/2017 \$438,156                                                                                              | MAX Usage: (\$190,731)<br>AVG Target: \$269,133<br>Goal: \$475,000 |
| Usage                       | Sun 01/22/2017 \$438,156<br>Mon 01/23/2017 \$423,266 (\$14,890)                                                                                    | Usage                                                                        | Sun 01/22/2017         \$438,156           Mon 01/23/2017         \$423,266         (\$14,890)                                                       | Usage                                               | Sun 01/22/2017 \$438,156<br>Mon 01/23/2017 \$423,266 (\$14,890)                                                                                               |                                                                    |
| TOTAL<br>(\$1,060,728)      | Tue 01/24/2017         \$402,919         (\$20,347)           Wed 01/25/2017         \$351,792         (\$51,127)                                  | TOTAL<br>(\$1,060,728)                                                       | Tue 01/24/2017         \$402,919         (\$20,347)           Wed 01/25/2017         \$351,792         (\$51,127)                                    | TOTAL<br>(\$1,060,728)                              | Tue 01/24/2017         \$402,919         (\$20,347)           Wed 01/25/2017         \$351,792         (\$51,127)                                             |                                                                    |
| MAX<br>(\$190,731)          | Thu 01/26/2017         \$523,809         \$156,000         \$16,017           Fri 01/27/2017         \$411,473         (\$112,336)                 | (\$190,731)                                                                  | Thu 01/26/2017         \$523,809         \$156,000         \$16,017           Fri 01/27/2017         \$411,473         (\$112,336)                   | MAX<br>(\$190,731)                                  | Thu 01/26/2017         \$523,809         \$156,000         \$16,017           Fri 01/27/2017         \$411,473         (\$112,336)                            |                                                                    |
| AVG<br>(\$33,147)           | Sat 01/28/2017 \$411,473<br>Sun 01/29/2017 \$411,473                                                                                               | (\$33,147)                                                                   | Sat 01/28/2017 \$411,473<br>Sun 01/29/2017 \$411,473                                                                                                 | AVG<br>(\$33,147)                                   | Sat 01/28/2017 \$411,473<br>Sun 01/29/2017 \$411,473                                                                                                    |                                                                    |
| Limits                      | Mon 01/30/2017 \$361,848 (\$49,625) Sel<br>Tue 01/31/2017 \$332,205 (\$29,643)                                                                     | elected dates: 1/19/17 - 2/19/17 Limits                                      | Mon 01/30/2017         \$361,848         (\$49,625)           Tue 01/31/2017         \$332,205         (\$29,643)                                    | Selected dates: 1/19/17 - 2/19/17 Limits            | Mon 01/30/2017         \$361,848         (\$49,625)           Tue 01/31/2017         \$332,205         (\$29,643)                                             | Selected dates: 1/19/17 - 2/19/17                                  |
| \$100,800<br>Goal           | Wed 02/01/2017         \$249,622         (\$82,583)           Thu 02/02/2017         \$494,620         \$253,500         \$1,050         (\$7,452) | \$100,800<br>Goal                                                            | Wed 02/01/2017         \$249,622         (\$82,583)           Thu 02/02/2017         \$494,620         \$253,500         \$1,050         (\$7,452)   | \$100,800<br>Goal                                   | Wed 02/01/2017         \$249,622         (\$82,583)           Thu 02/02/2017         \$494,620         \$253,500         \$1,050         (\$7,452)            |                                                                    |
| \$475,000<br>MAX            | Fri 02/03/2017         \$309,889         \$6,000         (\$190,731)           Sat 02/04/2017         \$309,889                                    | \$475,000<br>MAX                                                             | Fri 02/03/2017 \$309,889 \$6,000 (\$190,731)<br>Sat 02/04/2017 \$309,889                                                                             | \$475,000<br>MAX                                    | Fri 02/03/2017 \$309,889 \$6,000 (\$190,731)<br>Sat 02/04/2017 \$309,889                                                                                      |                                                                    |
|                             | Sun 02/05/2017 \$309,889<br>Mon 02/06/2017 \$271,123 (\$38,766)                                                                                    |                                                                              | Sun 02/05/2017 \$309,889<br>Mon 02/06/2017 \$271,123 (\$38,766)                                                                                      |                                                     | Sun 02/05/2017 \$309,889<br>Mon 02/06/2017 \$271,123 (\$38,766)                                                                                               | ,                                                                  |
|                             | Tue 02/07/2017 \$263,818 (\$7,305)<br>Totals: \$14,766,728 \$1,312,000 \$1,100 (\$1,060,728)                                                       |                                                                              | Tue 02/07/2017 \$263,818 (\$7,305)<br>Totals: \$14,766,728 \$1,312,000 \$1,100 (\$1,060,728)                                                         |                                                     | Tue 02/07/2017 \$263,818 (\$7,305)<br>Totals: \$14,766,728 \$1,312,000 \$1,100 (\$1,060,728)                                                                  |                                                                    |
|                             | Averages: \$461,460 \$218,667 \$550 (\$33,147)<br>Minimum: \$225,638<br>Maximum: \$792,477                                                         |                                                                              | Averages: \$461,460 \$218,667 \$550 (\$33,147)<br>Minimum: \$225,638<br>Maximum: \$792,477                                                           |                                                     | Averages: \$461,460 \$218,667 \$550 (\$33,147)<br>Minimum: \$225,638<br>Maximum: \$792,477                                                                    |                                                                    |

The Data is displayed in the ledger; This is not where it is entered.

©2017 logicpath

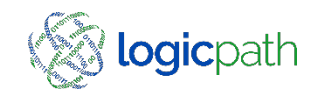

## Branch Requisitions

| TIMARIAL                            | 010             | unch Requisitions     | -           | Ledon     | Entry     | -            | Branch Dacht     | hard              |
|-------------------------------------|-----------------|-----------------------|-------------|-----------|-----------|--------------|------------------|-------------------|
| TIASACISI                           | -               | incar receptoroutes   | Institution | Reports   | Cent      | tral Regulat | tions            | Jaru              |
|                                     | Mall of G       | eorgia #12            |             |           | -         |              | all of Georgia   |                   |
| Branch Summary<br>1/15/17 - 2/15/17 | mail of G       | corgia wiz            |             |           | Select    | a branch m   | ai oi ocoigia    |                   |
| Cash Ending                         | Click here to g | to the website for    | FedLine     |           |           |              |                  |                   |
| WG                                  | Click here to g | to to the website for | Strap Sizes |           |           |              |                  |                   |
| \$433,011                           |                 |                       |             |           |           |              |                  |                   |
| \$225,638                           |                 |                       |             |           | ilters    |              |                  |                   |
| AAX                                 | Select Requisi  | itions from 2/3/201   | 7           | to 3/3/2  | 017       | Submit       |                  |                   |
| \$652,131                           | Requisition Ty  | All                   | ~           |           |           |              |                  |                   |
| Usage                               |                 | lest-re-              |             |           |           |              |                  |                   |
| OTAL                                |                 | Approv                | e           |           |           |              |                  |                   |
| (\$1,008,428)                       | Requisition St  | atus: Fulfill         | T           |           |           |              |                  |                   |
| (\$190,731)                         |                 | Cancel                | F.          |           |           |              |                  |                   |
| WG                                  |                 |                       |             |           |           |              |                  |                   |
| (\$31,513)                          |                 |                       |             | ٨         | tions     |              |                  |                   |
| Limits                              | O Submit (      | Approve Can           | oel O Fulfi | Save      |           |              |                  |                   |
| 4IN                                 |                 |                       |             |           |           |              |                  |                   |
| ioal                                | Check All Un    | check.All             |             |           |           | *,           | denotes Requisit | ions that have no |
| \$475,000                           |                 |                       |             | Req       | uisitions |              |                  |                   |
| AAX                                 | Id              | Delivery Date         | Type        | Guidance  | Requested | Fulfilled    | Status           | Action            |
|                                     | 40275           | 3/2/2017              | Order       | \$24,787  | \$24,787  | \$0          | Approved         | Edit Deleb        |
|                                     | 40268           | 2/23/2017             | Order       | \$5,842   | \$5,842   | \$0          | Approved         | Edit Deleti       |
|                                     | 40212           | 2/16/2017             | Order       | \$61,500  | \$65,500  | \$0          | Approved         | Edit Deleb        |
|                                     | 40138           | 2/9/2017              | Order       | \$118,500 | \$121,000 | \$121,000    | Fulfilled        | Edit Delete       |

Branch Requisition tab

- Filter : conditions of which requisitions to see
- Actions: change the requisition from one status to another
  - Requisitions : displayed selected requisitions

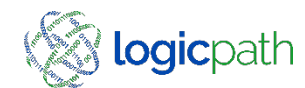

### Requisitions – Cash Orders

| Institution Regi   | ons Branches Logistics            | Users Roles             | Activity Upload  |  |  |  |
|--------------------|-----------------------------------|-------------------------|------------------|--|--|--|
|                    | Institution Reports               | . Central Requisiti     | ons              |  |  |  |
| lell of Coordia #4 | 2                                 |                         |                  |  |  |  |
| ian of Georgia #1  | 2                                 |                         |                  |  |  |  |
| Type               | Misc Requisiti<br>Carrier Ruleset | on Information          | Notes            |  |  |  |
| Order     Deposit  | edline_Order-1 V                  | Click Here to Enter     | a Note           |  |  |  |
|                    | Requisitions Service              | Interval Date Range     |                  |  |  |  |
| s                  | ervice Interval                   |                         | Fulfill Date     |  |  |  |
| From: 2/23/2017    | то: 3/2/2017                      |                         |                  |  |  |  |
|                    | Requisition Sta                   | tus Information         |                  |  |  |  |
| Requisi            | ition Status                      | Zero Requi              | sition(Optional) |  |  |  |
| Submit O Appr      | ove 🔿 Cancel 🔿 Fulfill            | No requisition required |                  |  |  |  |
|                    | n                                 |                         |                  |  |  |  |
| Denomination       | Recommendation                    | RequestFulfil           |                  |  |  |  |
| Hundreds           | 0                                 | 0                       | 0                |  |  |  |
| Fifties            | 55000                             | 55000                   | 0                |  |  |  |
| Twenties           | 0                                 | 0                       | 0                |  |  |  |
| Tens               | 10000                             | 10000                   | 0                |  |  |  |
| Fives              | 5000                              | 5000                    | 0                |  |  |  |
| Ones               | 1000                              | 1000                    | 0                |  |  |  |
| \$1 coins          | Guidance Suppressed               | 0                       | 0                |  |  |  |
| Eisenhowers        | Guidance Suppressed               | 0                       | 0                |  |  |  |
| Half Dollars       | Guidance Suppressed               | 0                       | 0                |  |  |  |
| Quarters           | 1000                              | 1000                    | 0                |  |  |  |
| Dimes              | 0                                 | 0                       | 0                |  |  |  |
| Nickels            | 0                                 | 0                       | 0                |  |  |  |
| Pennies            | 0                                 | 0                       | 0                |  |  |  |
|                    |                                   |                         |                  |  |  |  |

- Type order
- Carrier Ruleset who are you placing your cash order to
- Service Interval next 2 cash delivery dates
- Requisition Status: Move req from one status to another.
- No requisition required: if no cash needed
- Recommendation Ceto's recommendation based on usage at branch
- Request amount you are ordering
- Save

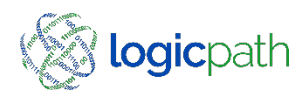

### Requisitions – Cash Deposit

| C3              | Branch Requi                                                                                                    | sitions        | Ledger           | atry                 | Branch Dasi                                                                                                    | hboard            |
|-----------------|----------------------------------------------------------------------------------------------------|----------------|------------------|----------------------|----------------------------------------------------------------------------------------------------|-------------------|
| C               |                                                                                                    | Instituti      | ion Reports      | Centra               | Requisitions                                                                                                    |                   |
| TINAL CAL       | Mall of Georgia                                                                                                 | #12            |                  |                      |                                                                                                    |                   |
| 15/17 - 2/15/17 |                                                                                                    |                | Mine Resemble    | e lalomation         |                                                                                                    |                   |
| Cash Ending     | Type Intellige                                                                                                  | Carrier        | Raleset          |                      | Notes                                                                                                    |                   |
| G               | Order                                                                                                    | Fedine Deno    | with V           | Click Here           | to Enter a Note                                                                                                    | ~                 |
| \$80,338<br>N   | Deposit                                                                                                    |                |                  |                      |                                                                                                    | ~                 |
| \$45,136        |                                                                                                    | Be             | minitian Service | Interval Date I      | and the second second se |                   |
| N Contraction   |                                                                                                    | Service Interv | 4                |                      | Fulfill Da                                                                                                    |                   |
|                 | From: 2/23/2017                                                                                                 | Ta:            | 3/2/2017         |                      |                                                                                                    |                   |
| Usage           |                                                                                                    |                |                  |                      |                                                                                                    |                   |
| (\$57,554)      | - Dece                                                                                                    | ention Malus   | Requisition Sta  | tus Information<br>2 | rro Republiced Only                                                                                                    | (here)            |
| ×               | Regulation Status                                                                                               |                |                  |                      |                                                                                                    | and               |
| (\$12,061)      | Co Stering C A                                                                                                  | gewe Crueice   | ( ) Puttin       |                      |                                                                                                    | Areu              |
| (\$1,798)       |                                                                                                    |                | Denomina         | tion Detail          |                                                                                                    |                   |
| Limits          | Demomination                                                                                                    | Reco           | mmendation       | Repa                 | est 1000 and a                                                                                                    | Fulfil            |
|                 | Hundreds                                                                                                    |                | 30000            | 30000                | 8                                                                                                    |                   |
| \$14,400        | Rities                                                                                                    |                | 0                | 0                    |                                                                                                    |                   |
|                 | Twenties                                                                                                    |                | 20000            | 20000                | 0                                                                                                    |                   |
| x               | Tens                                                                                                    |                | 0                | 0                    | 0                                                                                                    |                   |
| 1.1             | Fives                                                                                                    |                | 0.               | 0                    | 0                                                                                                    |                   |
|                 | Ones                                                                                                    |                | 0                | 0                    | 0                                                                                                    |                   |
|                 | \$1 coins                                                                                                    | Guidar         | nce Suppressed   | 0                    | 0                                                                                                    |                   |
|                 | Eisenhouers                                                                                                    | Guider         | vice Suppressed  | 0                    | 0                                                                                                    |                   |
|                 | Half Collars                                                                                                    | Guida          | the Suppressed   | 0                    |                                                                                                    |                   |
|                 | Quarters                                                                                                    |                | 0                | 0                    |                                                                                                    |                   |
|                 |                                                                                                    |                |                  | 0                    |                                                                                                    |                   |
|                 | Corres                                                                                                    |                | 4                | 0                    | - <u>R</u>                                                                                                    |                   |
|                 | Nickets                                                                                                    |                |                  | 0                    |                                                                                                    |                   |
|                 | Petvies                                                                                                    | -              | φ.               | 0                    | 10                                                                                                    |                   |
|                 | Mutilated                                                                                                    | Guidar         | nce Suppressed   | 0                    | E                                                                                                    |                   |
|                 | Totals:                                                                                                    |                | \$50,000         | \$50,0               | 00                                                                                                    | \$0               |
|                 | The second second second second second second second second second second second second second second second se |                | Fodine Holes     | d Information        |                                                                                                    |                   |
|                 | Coin Bag Count                                                                                                  | Cerro          | ncy Reg Count    | Coin Ticket          | Number Curre                                                                                                    | ncy Ticket Number |
|                 |                                                                                                    |                |                  |                      |                                                                                                    |                   |
|                 |                                                                                                    |                |                  |                      |                                                                                                    | 20055             |
|                 | Save (Submit)                                                                                                   |                |                  |                      |                                                                                                    | Canc              |

- Type Deposit
- Carrier Ruleset who are you shipping cash to
- Service Interval next 2 cash shipment dates
- Recommendation Ceto's recommendation based on usage at branch
- Request amount you are shipping
- Fed-line upload requirements if you have the Fed-line Integration.

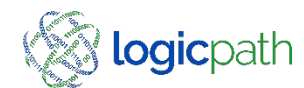

# Fulfill Requisition

|                                                        |             |            |           |              |           |           | Admin     | Ceto Den<br>Billing | no Datab<br>LogOut | ase Ma<br>Help  |
|--------------------------------------------------------|-------------|------------|-----------|--------------|-----------|-----------|-----------|---------------------|--------------------|-----------------|
| <                                                      | Instit      | ution      | Regions   | Branches     | Logistics | Users     | Roles     | Activity            | Upload             |                 |
|                                                        | Bra         | nch Req    | uisitions |              | Ledger    | Entry     |           | Branch Das          | hboard             |                 |
| Institution Reports Central Requisitions               |             |            |           |              |           |           |           |                     |                    |                 |
| APALACHEE PARKWAY #1 Select a branch APALACHEE PARKWAY |             |            |           |              |           |           |           |                     |                    |                 |
| Select a branch ALACHILL LARWAT                        |             |            |           |              |           |           |           |                     |                    |                 |
|                                                        |             |            |           |              | Fi        | ilters    |           |                     |                    |                 |
| Selec                                                  | t Requisi   | tions fron | n 9/11/20 | 18           | to 10/9/2 | 2018      | Submit    |                     |                    |                 |
| Deer                                                   |             |            | A11       |              |           |           |           |                     |                    |                 |
| кеци                                                   | isition Ty  | pe:        | All       | <u> </u>     |           |           |           |                     |                    |                 |
|                                                        |             |            | Submit    |              |           |           |           |                     |                    |                 |
| Requ                                                   | isition Sta | atus:      | Approv    | e            |           |           |           |                     |                    |                 |
|                                                        |             |            | Cancel    |              |           |           |           |                     |                    |                 |
|                                                        |             |            | ,         |              |           |           |           |                     |                    |                 |
|                                                        |             |            |           |              | Ac        | tions     |           |                     |                    |                 |
| 0                                                      | Submit 🤇    | Approv     | e 🔿 Canc  | el 🔾 Fulfill | Save      |           |           |                     |                    |                 |
|                                                        |             |            |           |              |           |           |           |                     |                    |                 |
| Check                                                  | All Und     | heck All   |           |              |           |           | *         | denotes Reg         | uisitions that     | have note       |
|                                                        |             |            |           |              | Req       | uisitions |           | -                   |                    |                 |
|                                                        | Id          | Delive     | y Date 🔻  | Туре         | Guidance  | Requested | Fulfilled | State               | us /               | Action          |
|                                                        | 168542      | 9/1        | 9/2018    | Deposit      | \$69,300  | \$223,500 | \$223,500 | Fulfill             | ed <u>Edi</u>      | t <u>Delete</u> |
|                                                        | 168503      | 9/1        | 9/2018    | Order        | \$575     | \$0       | \$0       | Fulfill             | ed <u>Edi</u>      | t <u>Delete</u> |
|                                                        | 168380      | 9/1        | 2/2018    | Deposit      | \$97,200  | \$233,800 | \$233,800 | Fulfill             | ed <u>Edi</u>      | t <u>Delete</u> |
|                                                        | 168353      | 9/1        | 2/2018    | Order        | \$1,100   | \$2,900   | \$2,900   | Fulfill             | ed <u>Edi</u>      | t <u>Delete</u> |
|                                                        |             |            |           |              |           |           |           |                     |                    |                 |

Add New Requisition Delete Selected Requisition

Print Selected Requisition

Generate Requisition Extract File(s)

- Go to Branch Requisition
- Put a check box next to the requisition you would like to Fulfill.
- Click on edit under the action column of that requisition.
- This will open the requisition for you to Edit.

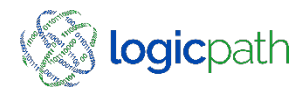

| R۵                               | aniciti            | on - F                         | ulfill                 |                   |
|----------------------------------|--------------------|--------------------------------|------------------------|-------------------|
| INC.                             | quisiti            |                                | unn                    |                   |
|                                  |                    |                                |                        |                   |
|                                  |                    |                                |                        |                   |
|                                  |                    |                                |                        |                   |
|                                  |                    |                                |                        |                   |
|                                  |                    |                                |                        |                   |
|                                  | Institution Regi   | ons Branches Logistic          | Users Roles            | Activity Upload   |
| 03                               | Branch Requisiti   | ons Ledge                      | r Entry B              | ranch Dashboard   |
| C                                |                    | Institution Reports            | Central Requisiti      | ons               |
| FIRENTIAL                        | Mall of Georgia #1 | 2                              |                        |                   |
| ranch Summary<br>15/17 - 2/15/17 | man or over parts  |                                |                        |                   |
| Cash Ending                      | Type and the       | Hisc Requis<br>Carrier Roleset | tion Information       | Notes             |
|                                  | Order  F           | adline Order-1 V               | Click Here to Enter a  | a Note            |
| 80,338                           | O Deposit          | terre order i                  |                        | ×                 |
| 65,136                           |                    | Requisitions Servi             | ce Interval Date Range | 12400-20          |
| 94,848                           |                    | rvice Interval                 |                        | Fulfill Date      |
|                                  | From: 2/23/2017    | Te: 3/2/2017                   | 2/2                    | 3/2017            |
| AL                               |                    | Requisition S                  | tatus Information      |                   |
| \$57,554)                        | Requisi            | tion Status                    | Zero Requi             | ution(Optional)   |
| \$12,061)                        | O Submit: O Appro  | ove O Cancel  Fulfil           | No req                 | uisition required |
| \$1,798)                         |                    | Descent                        | nation Detail          |                   |
|                                  | Denomination       | Recommendation                 | Request                | ruta              |
| Limits                           | Hundreds           | 0                              | 0                      | 0                 |
| 14,400                           | Pifties            | \$5000                         | 55000                  | 55000             |
|                                  | Twenties           | 0                              | 0                      | 0                 |
|                                  | Tens               | 10000                          | 10000                  | 10000             |
|                                  | Fives              | 5000                           | 5000                   | 5000              |
|                                  | Ones               | 1000                           | 1000                   | 1000              |
|                                  | \$1 coins          | Guidance Suppressed            | 0                      | 0                 |
|                                  | Eisenhowers        | Guidance Suppressed            | 0                      | 0                 |
|                                  | Half Dollars       | Guidance Suppressed            | 0                      | 0                 |
|                                  | Quarters           | 1000                           | 1000                   | 1000              |
|                                  | Dimes              | 0                              | 0                      | 0                 |
|                                  | Nickels            | 0                              | 0                      | 0                 |
|                                  | Pennies            | 0                              | 0                      | 0                 |
|                                  |                    |                                | 473.000                |                   |
|                                  | Totals:            | \$72,000                       | 572,000                | \$72,000          |

### Requisition Status - Fulfill

- Denomination detail fulfill column automatically populates – can be edited if you did not receive what you ordered
- Fulfill date populates with from date (expected date) Must match date cash was received or shipped and GL tickets were run. – can be changed if order not received or shipped on expected day

Save

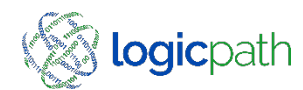

# Troubleshooting Guide

|       | Requisitions Service Interval Date Range |                |              |  |  |  |  |  |  |  |
|-------|------------------------------------------|----------------|--------------|--|--|--|--|--|--|--|
|       |                                          | Service Interv | Fulfill Date |  |  |  |  |  |  |  |
| From: | 2/23/2017                                | To:            | 3/2/2017     |  |  |  |  |  |  |  |
|       |                                          |                |              |  |  |  |  |  |  |  |

| Requisition Stat                      | tus Information            |
|---------------------------------------|----------------------------|
| Requisition Status                    | Zero Requisition(Optional) |
| ● Submit ○ Approve ○ Cancel ○ Fulfill | No requisition required    |

|              | Denomination Detail |         |         |  |  |  |  |  |  |
|--------------|---------------------|---------|---------|--|--|--|--|--|--|
| Denomination | Recommendation      | Request | Fulfill |  |  |  |  |  |  |
| Hundreds     | Insufficient Data   | 0       | 0       |  |  |  |  |  |  |
| Fifties      | Insufficient Data   | 0       | 0       |  |  |  |  |  |  |
| Twenties     | Insufficient Data   | 0       | 0       |  |  |  |  |  |  |
| Tens         | Insufficient Data   | 0       | 0       |  |  |  |  |  |  |
| Fives        | Insufficient Data   | 0       | 0       |  |  |  |  |  |  |
| Twos         | Guidance Suppressed | 0       | 0       |  |  |  |  |  |  |
| Ones         | Insufficient Data   | 0       | 0       |  |  |  |  |  |  |
| \$1 coins    | Guidance Suppressed | 0       | 0       |  |  |  |  |  |  |
| Eisenhowers  | Guidance Suppressed | 0       | 0       |  |  |  |  |  |  |
| Half Dollars | Guidance Suppressed | 0       | 0       |  |  |  |  |  |  |
| Quarters     | Insufficient Data   | 0       | 0       |  |  |  |  |  |  |
| Dimes        | Insufficient Data   | 0       | 0       |  |  |  |  |  |  |
| Nickels      | Insufficient Data   | 0       | 0       |  |  |  |  |  |  |
| Pennies      | Insufficient Data   | 0       | 0       |  |  |  |  |  |  |
| Mutilated    | Insufficient Data   | 0       | 0       |  |  |  |  |  |  |
| ATM Twenties | Insufficient Data   | 0       | 0       |  |  |  |  |  |  |
| Totals:      | \$0                 | \$0     | \$0     |  |  |  |  |  |  |

#### **Insufficient Data**

- Confirm Cash Ending totals are no greater than two (2) days old.
- Ensure you have FULFILLED all expected requisitions to the application
- If still getting insufficient data contact support

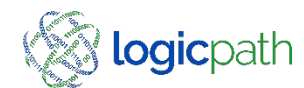

# Troubleshooting Guide

| Institution R                                                                                                    | egions               | Branches    | Logistics     | Users        | Roles     | Activity       | Upload      |        |  |  |  |  |
|----------------------------------------------------------------------------------------------------|----------------------|-------------|---------------|--------------|-----------|----------------|-------------|--------|--|--|--|--|
|                                                                                                    |                      |             | Warnings a    | nd Errors    |           |                |             |        |  |  |  |  |
| Some - Doublidage Sound a receptoral     Some - Seaware y Sam Sound a receptoral     Error - Sound Polar Microbio is expended     Error - Sound Polar Microbio is expended     Error - Soundary Tandol Manifer is expended |                      |             |               |              |           |                |             |        |  |  |  |  |
| Misc Requisition Information                                                                                                    |                      |             |               |              |           |                |             |        |  |  |  |  |
| Type         Carrier Ruleset         Notes           O order         Fedline_Deposit-1 ✓         Click Here to Enter a Note           O Deposit         Fedline_Deposit-1 ✓         Click Here to Enter a Note             |                      |             |               |              |           |                |             |        |  |  |  |  |
| Requisitions Service Interval Date Range<br>Service Interval<br>From: 2/23/2017 To: 3/2/2017                                                                                                    |                      |             |               |              |           |                |             |        |  |  |  |  |
| Requisition Status Information                                                                                                    |                      |             |               |              |           |                |             |        |  |  |  |  |
| Requ                                                                                                    | uisition             | Status      |               |              | Zero Req  | uisition(Opt   | ional)      |        |  |  |  |  |
| Submit () A                                                                                                    | pprove               |             | Fulfill       |              | No re     | equisition req | uired       |        |  |  |  |  |
| Denomination Detail                                                                                                    |                      |             |               |              |           |                |             |        |  |  |  |  |
| Denomination                                                                                                    |                      | Recomme     | ndation       | Re           | quest     |                | Fulfill     |        |  |  |  |  |
| Hundreds                                                                                                    |                      | 0           |               | 0            |           | 0              |             |        |  |  |  |  |
| Fifties                                                                                                    |                      | 600         | 00            | 60000        |           | 0              | 0           |        |  |  |  |  |
| Twenties                                                                                                    |                      | 1000        | 00            | 100000       | )         | 0              |             |        |  |  |  |  |
| Tens                                                                                                    |                      | 0           |               | 0            |           | 0              |             |        |  |  |  |  |
| Fives                                                                                                    |                      | 0           |               | 0            |           | 0              |             |        |  |  |  |  |
| Ones                                                                                                    |                      | 0           |               | 0            |           | 0              |             |        |  |  |  |  |
| \$1 coins                                                                                                    |                      | Guidance Su | ppressed      | 0            |           | 0              |             |        |  |  |  |  |
| Eisenhowers                                                                                                    |                      | Guidance Su | ppressed      | 0            |           | 0              |             |        |  |  |  |  |
| Half Dollars                                                                                                    |                      | Guidance Su | ppressed      | 0            |           | 0              |             |        |  |  |  |  |
| Quarters                                                                                                    |                      | 0           |               | 0            |           | 0              |             |        |  |  |  |  |
| Dimes                                                                                                    |                      | 0           |               | 0            |           | 0              |             |        |  |  |  |  |
| Nickels                                                                                                    |                      | 20          | )             | 200          |           | 0              |             |        |  |  |  |  |
| Pennies                                                                                                    |                      | 50          |               | 50           |           | 0              |             |        |  |  |  |  |
| Mutilated                                                                                                    |                      | Guidance Su | ppressed      | 0            |           | 0              |             |        |  |  |  |  |
| Totals:                                                                                                    |                      | \$160,      | 250           | \$10         | 50,250    |                | <b>\$</b> 0 |        |  |  |  |  |
|                                                                                                    |                      |             | edline Upload | d Informatio | n         |                |             |        |  |  |  |  |
| Coin Bag Count                                                                                                    |                      | Currency B  | ag Count      | Coin Tic     | ket Numbe | r Curr         | ency Ticket | Number |  |  |  |  |
|                                                                                                    |                      |             |               |              |           |                |             |        |  |  |  |  |
| <u>Save (Submit)</u>                                                                                                    | Save (Submit) Cancel |             |               |              |           |                |             |        |  |  |  |  |

- When making a deposit and use Fed-line upload must fill in the fields at the bottom of the page or you will see the following error when saving.
- Error : Coin Bag Count is required
- Error : Currency Bag Count is required
- Error : Coin Ticket Number is required
- Error : Currency Ticket Number is required

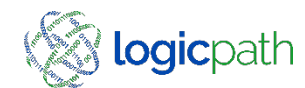

## **Troubleshooting Guide**

#### Institution Regions Branches Logistics Users Roles Activity Upload

Server Error in '/C3Net' Application.

#### Input string was not in a correct format.

Description: An unhandled exception occurred during the execution of the current web request. Please review the stack trace for more information about the error and where it originated in the code

#### Exception Details: System.FormatException: Input string was not in a correct format.

#### Source Error:

An unhandled exception was generated during the execution of the current web request. Information regarding the origin and location of the exception can be identified using the exception stack trace below.

#### Stack Trace:

[FormatException: Input string was not in a correct format.] System.Number.StringToNumber(String str).NumberStyles options, NumberBuffer& number, NumberFormatInfo info, Boolean parseDecimal) +7472055 System.Intl6.Parse(String s, NumberStyles style, NumberFormatInfo info) +319 System.Intl6.Parse(String s), HamberStyles style, NumberFormatInfo info) -33 CaMet.Orders.Details.updateRequisitionWithFormValues(RequisitionView requisition) in C:\tfs\legacy\C3NetCurrentRelease\Orders\Details.aspx.cs:815 CaMet.Orders.Details.aswe\_Click(Object sender, EventArgs e) in C:\tfs\legacy\C3NetCurrentRelease\Orders\Details.aspx.cs:744 System.Nub.UI.WebControls.LinkButton.OnClick(EventArgs e) in C:\tfs\legacy\C3NetCurrentRelease\Orders\Details.aspx.cs:744 System.Web.UI.WebControls.LinkButton.asieferDetaEkEvent(String eventArgument) +79 System.Web.UI.Page.RaisePostBackEvent(IfPostBackEventKerntHandler.RaisePostBackEvent(String eventArgument) +10 System.Web.UI.Page.RaisePostBackEvent(IfPostBackEventExentGetore.Starg).string eventArgument) +13 System.Web.UI.Page.RaisePostBackEvent(IfPostBackEventExentForm).string eventArgument) +13 System.Web.UI.Page.RaisePostBackEvent(IfPostBackEventExentPostBostBostEventPostBackEventStarg) +1255

. . . .

### Server Error/Application Error.

When you receive an error screen like this please contact support. There is a null field in the database.

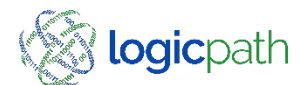